# Kompiuterinė programa "Sąskaitų-faktūrų išrašymas" SFI ver 1,03 (Alfa)

#### Apie programą

Ši programa yra skirta sąskaitų-faktūrų blankų pildymui. Joje Jūs galesite koupti klientų duomenų bazę bei joms išrašytų sąskaitų bazę. Labai patogus rekvizitų, prekių pavadinimų bei jų kainų įvedimas, galesite rašyti kainą įskaitant PVM ir be PVM. Yra numatytas prekių arba paslaugų pardavimas įskaitant skirtingus PVM procentus. Sąskaitas galima spausdinti tik A4 formate.

| 📓 Sąskaitų-faktūrų išrašymas ver 1,  | 03 /Alfa/ E-LINK.LT                                                                                                    |                                                                             | _ 8 × |
|--------------------------------------|----------------------------------------------------------------------------------------------------|-----------------------------------------------------------------------------|-------|
| Eailas Žinynai Mūsų įmonė % Nauja s  | askaita 😊                                                                                                    |                                                                             |       |
| j Ealas Zinynai Musu imoné 𝔅 Mauja s | J.Bazyk individuali jmoné jmonés kodas 4154356         PVM mok. kodas 415435610         Liepų q.16-303,5810 Klaipėda a/s 10002291775, kodas 7300         AB bankas Hansa-LTB         tel: +370 46 315036         fax: +370 46 492273         e-mail: info@e-link.lt | Nauja sąskaita<br>Sąskaitų<br>archyvas<br>Mūsų įmonė<br>Klientai<br>Pabaiga |       |
| Form View                            |                                                                                                    |                                                                             | NUM   |

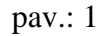

#### 1. Kaip pradėti?

Iš pradžiu programoje reikes įvesti jūsų firmos rekvizitus, tai padaryti jūs galesite paspaudus migtuką "Mūsų įmonė":

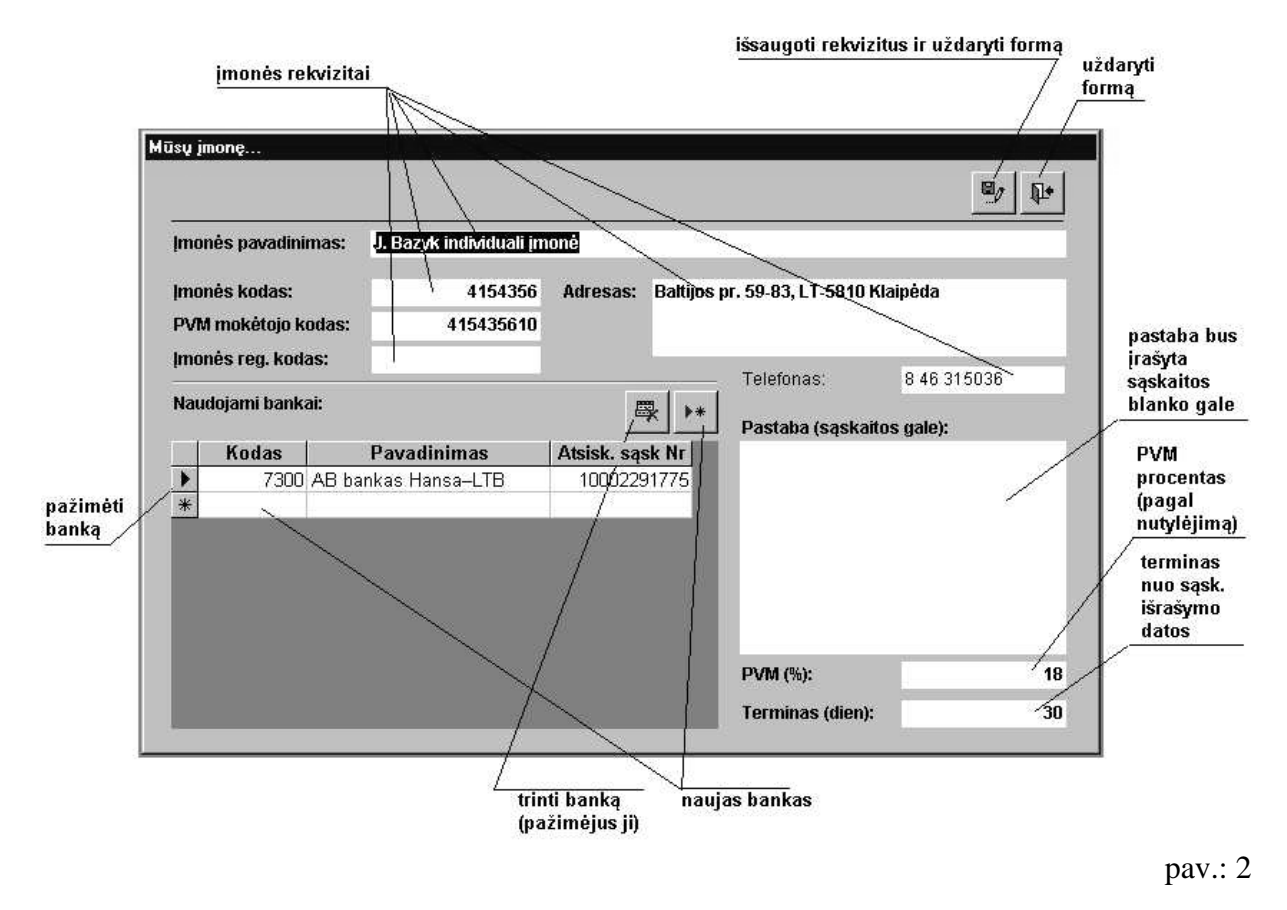

Pastabos:

- Kai įvedinėsite laukelius peršokimui į kitą laukelį naudokite mygtuką 'Tab';
- Panorejus trinti banką iš pradžių pažymėkite jį o paskui paspauskite mygtuką trinti banką;
- Pastabos tekstas atsiras sąskaitos-faktūros lapo gale;
- PVM procentą ir terminą jūs galesite keisti sąskaitos išrašymo procese;
- Įvedus visus rekvizitus būtinai paspauskite mygtuką 'Išsaugoti rekvizitus ir uždaryti formą', nes kitaip programa neysimins pakeitimų.

## 2. Klientų įvedimo-taisymo formą

Paspaudus mygtuką "Žinynai" ir išsirinkus punktą "klientai" galesite redaguoti klientų bazę:

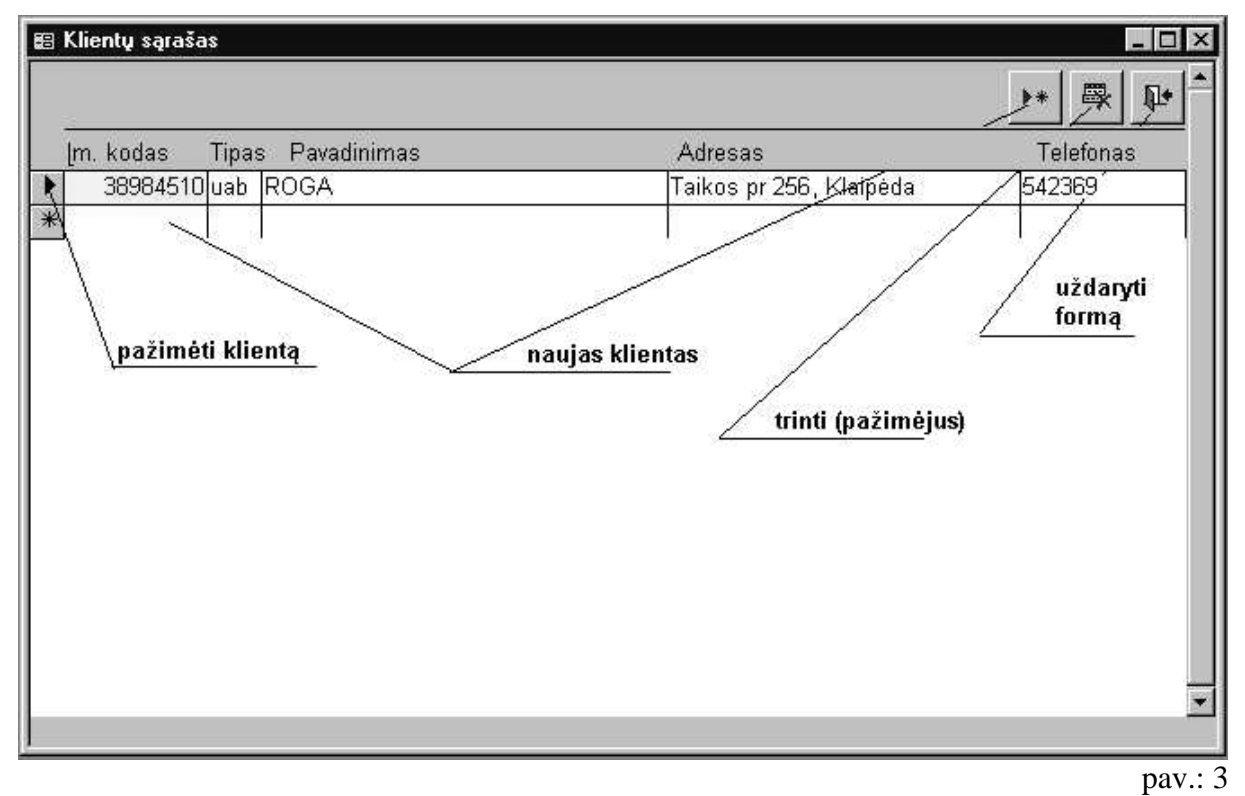

Pastabos:

• Būtinai įveskite laukelius 'Įm. Kodas', 'Tipas' ir 'Pavadinimas' nes kitaip programa neleis jums išsaugoti įrašo

### 3. Kalendorius.

Išrašant sąskaita arba redaguojant filtrą prie datos bus mygtukas '...' paspaudus jį jūs pamatysite elektroninį kalendorių:

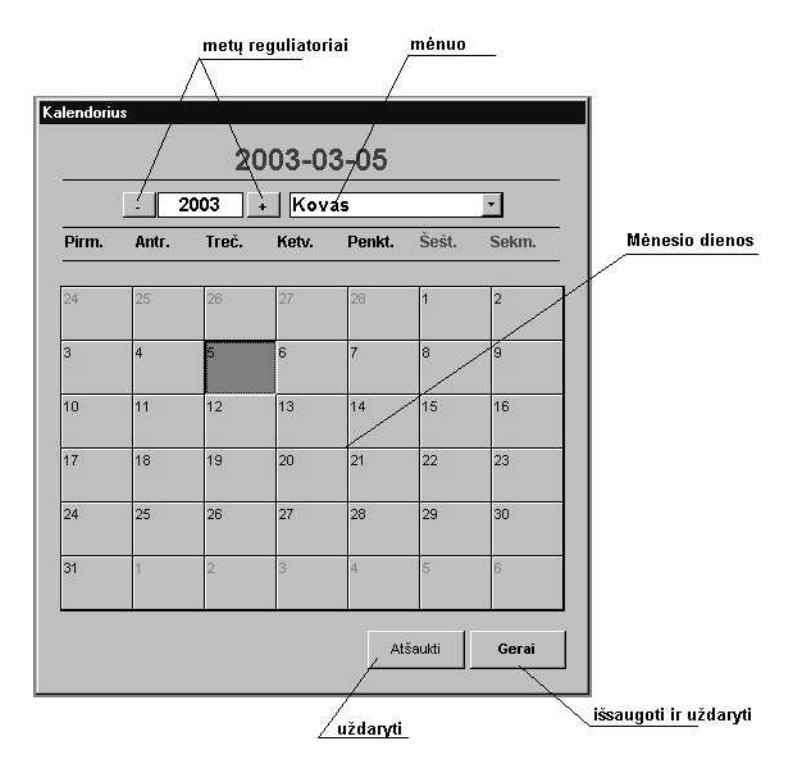

Pav 4

Pastaba:

• Paspaudus mygtuka 'Gerai' data kurią jūs išsirinkote kalendoriuje bus užfiksuota laukelyje kurį pasirinkote.

### 4. Kaip išrašyti naują sąskaitą-faktūrą?

Po jūsų firmos rekvizitų įvedimo, galesite pradeti išrašinėti sąskaitas paspaudus viršutiniame meniu mygtuką 'Nauja sąskaita':

| pažimėti pr                                              | ekę        | klientas                           | k          | pe<br>spa<br>lientu | ržiureti sąs<br>ausdinant<br>bazę | kaita             | prieš                          |                 |                             | nti<br>išsaugo                        | oti<br>/   | - uždaryti            |
|----------------------------------------------------------|------------|------------------------------------|------------|---------------------|-----------------------------------|-------------------|--------------------------------|-----------------|-----------------------------|---------------------------------------|------------|-----------------------|
| ąskaita-faktūra<br>Klientas:<br>Įmonės kodas<br>Adresas: | ROGA       | <b>38984510 ▼</b><br>256, Klaipėda | /          | Fakt<br>Ček         | ūros Nr:<br>123456789<br>io Nr:   |                   | Data                           | :               | 2003-07                     |                                       |            | kalendorius<br>kainos |
| Mūsų bankas:<br>Prekės ar pasla<br>Automobilis           | Bankas     | nimas                              |            | Matas<br>vnt<br>vnt | Kiekis<br>1<br>0                  | Г⊽жа<br>be<br>525 | aina<br>≥ P∀M<br>68,23<br>0,00 | PVM<br>18<br>18 | PVM suma<br>8018,88<br>0,00 | Suma<br>52568,23<br>0,00              |            |                       |
| Pastaba: Nauj                                            | as automol | oilis NISSAN Prir                  | nera<br>P∈ | nkiasde             | šimt du tūkstar                   | ıčiai pe          | <b>V</b><br>⊓ki šimti          | ISO:            | 8018,88<br>asdešimt aštud   | <b>52568,23</b><br>oni litai 23 Ct. [ | <b>I</b> ► |                       |

pav.: 5

Pastabos:

- Reikiamą klientą galima ieškoti pagal pavadinimą arba pagal įmonės kodą;
- Jeigu kliento nėra bazėje arba jis klaidingai įvestas, galima paspausti 'klientų redagavimas' ir jūs galesite įvedinėti arba taisyti klientus (2);
- Laukelyje 'Data' programa automatiškai įrašo šios dienos datą, reikalui esant ją bus galima pakeisti ranka arba iškvietus kalendorių mygtuku '...' (3);
- Laukelyje 'Apmokėti' programa automatiškai įrašo datą kuri skiriasi nuo laukelio 'Data' terminų kuris buvo nurodytas formoje 'Mūsų įmonė' laukelyje 'Terminas (dien)';
- Paspaudus mygtuką 'Kaina BE >' jis pakeis savo formą ir užrašas bus 'Kaina SU >', tai parodo kokia kaina jūs įvedinėsite su ar be PVM;
- Po to kai viską įrašysite į reikalingus laukelius spauskite mygtuką 'išsaugoti', paskui programa jums pasiulys perziureti ir atspausdinti sugeneruotą sąskaitą-faktūrą

## 5. Kaip žiurėti išrašytas sąskaitas?

Paspaudus viršutiniame meniu mygtuką 'Žinynai' ir išsirinkus punktą 'Sąskaitų archyvas' jūs matysite pilną išrašytų sąskaitų sąrašą kurį galesite filtruoti ir rušiuoti:

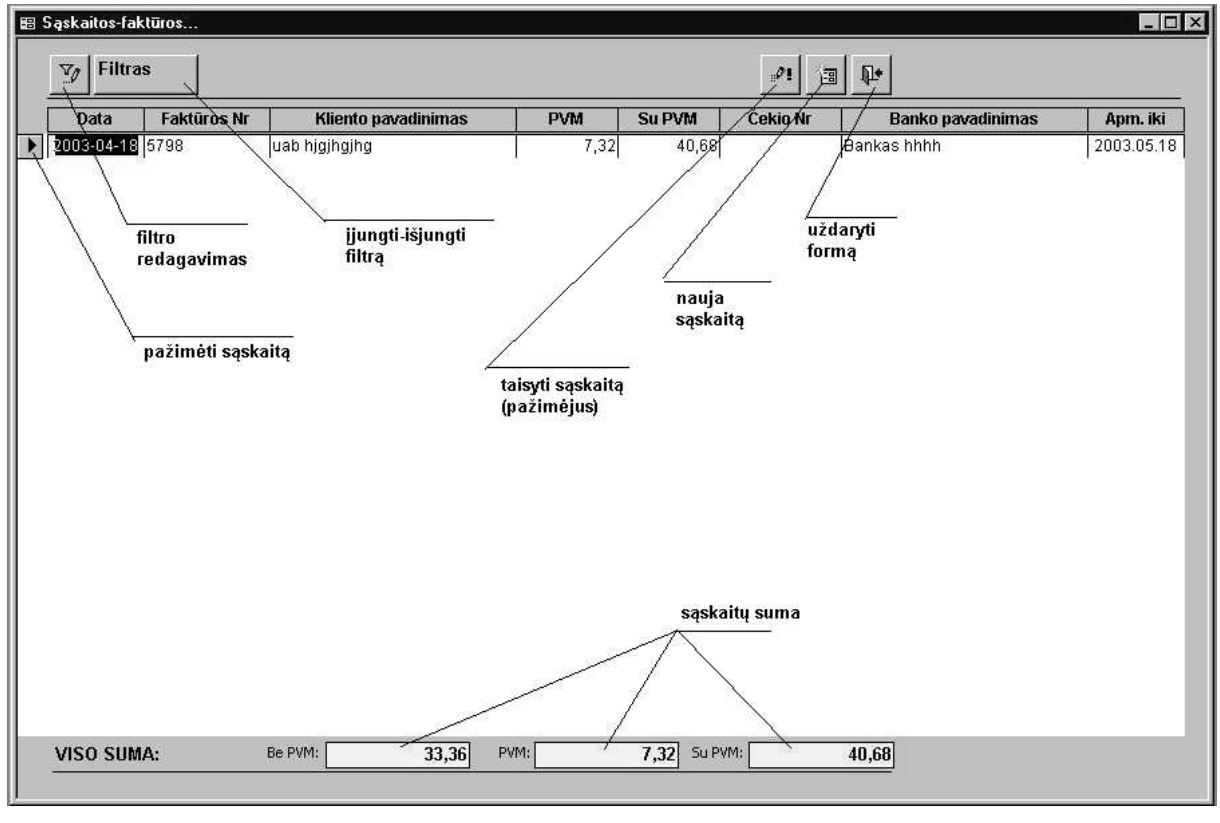

pav.: 6

Pastabos:

- Pažymėjus sąskaitą jūs galesite taisyti ją paspaudus mygtuką taisyti sąskaitą;
- Išsirinkus taisyti sąskaitą jūs galesite ją dar kartą atspausdinti arba ištrinti;
- Atredagavus filtrą (6) jūs galesite jį įjungti arba išjungti;
- Du kartus paspaudus ant 'pažimėti sąskaitą galesite ją taisyti.

## 6. Filtro redagavimas

Kai jūs esate 'Sąskaitų-fakturų' lange, spauskite jame mygtuką 'filtro redagavimas':

| periodas sąskaitos<br>išrašymo data                                                   | kalendorius a                         | eriodas<br>tsiskaitymo data<br>//                                                                                         | mokėjimo suma su<br><u>PVM</u><br>/    |
|---------------------------------------------------------------------------------------|---------------------------------------|----------------------------------------------------------------------------------------------------|----------------------------------------|
| tro redagavimas<br>Išrašymo data<br>Nuo: 2003-01-01<br>Iki: 2003-01-31<br>Faktūros Nr | Atsiskaitymottata -<br>Nuo: 1<br>Iki: | Suma<br>Nuo:<br>Iki:<br>Rušiuoti pagal:<br>© Išrašymo da                                                                  |                                        |
| Klientas                                                                              | <u>×</u><br>×                         | <ul> <li>Faktūros Nr</li> <li>Kliento pavai</li> <li>Suma</li> <li>Čekio Nr</li> <li>Banką</li> <li>Apmokėjimo</li> </ul> | dinimą                                 |
| <u>-</u>                                                                              |                                       | Atšaukti<br>                                                                                                    | Gerai<br>išsaugoti ir<br>uždaryti forr |

pav.: 7

7. Raportas

| spaus          | nustatyti lapo<br><u>dinti parametru</u> s                                                                                                    |                                                                                                    |       |
|----------------|----------------------------------------------------------------------------------------------------|----------------------------------------------------------------------------------------------------|-------|
| 🖨 📫 Fit        | - 🔎 Uždaryti raportą                                                                                                    |                                                                                                    |       |
| 🗉 Sąskaita-fak | tūra A4                                                                                                    |                                                                                                    | _ 🗆 × |
|                | Parcuelju: ZD<br>J. B. zyki Indi Viduali jimané ZD<br>Jemelau: e. ca 150 čemun: Lien g tř.–kli, št<br>Piktikau: r. (ca 150 čemun: Lien g tř.–kli, št<br>Radjeriau: Laviša<br>Barlokau: 200000 at:                                                                                                    | 165 п. годзеца мар. Z d.<br>416Жијриј                                                                                                    |       |
|                | ПС.2014.<br>Велен Зана: зада-вой<br>Та Ремен зана: зада-вой<br>Та Ремен зана: зада-вой<br>Та Ремен зана: чето соблавано соблавано соблавано соблавано<br>Та Ремен за Соблавано соблавано собл<br>Соблавано соблавано соблавано<br>Соблавано соблавано соблавано соблавано соблавано соблавано соблавано соблавано соблавано соблавано соблавано с | Bits the POM         POM         POM         Pom         Pom <t< th=""><th></th></t<> |       |
|                | ລັບເຈົ້າໄປ ອີກລີດ<br>ກາຍແດ່ ໄທເຫລດ ໃນອອິດາ ແກງ<br>ການແຕ່ ໃນເຫລດ ໃນອອິດາ ແກງ                                                                                                    |                                                                                                    |       |
|                |                                                                                                    |                                                                                                    |       |
|                |                                                                                                    |                                                                                                    |       |
|                |                                                                                                    |                                                                                                    |       |
|                | 1 100 1001                                                                                                    |                                                                                                    |       |

Prieš spausdinant jūs matysite šia formą: